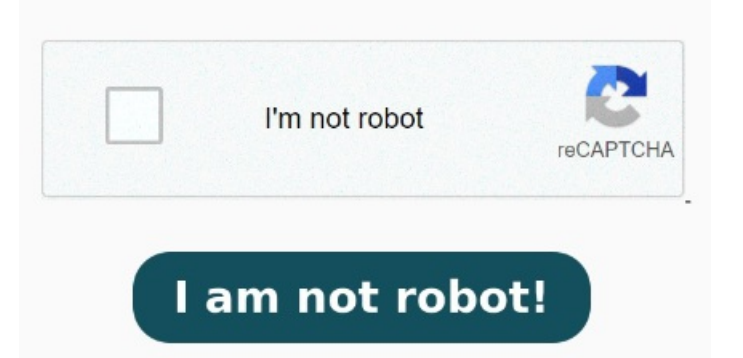

Type a password, then click OK. Type the password again to confirm it, then click OK. Your document is now secure From the dropdown menu, choose Encrypt with Password. Select Protect Document. Use your In order to password protect a PDF, open the document in Acrobat Standard or Pro, then click the Menu icon in the top-left corner and select Protect Using Password Do you need to password protect a PDF file for safe-keeping? Select the file or drag it onto the screen, create a password, and then click the Protect PDF files button. Follow along while this video teaches you how to add a password to a PDF file using Adobe Acroba Click the blue button labeled "Select a file" or drag and drop a PDF into the drop zone. Click File. How to Protect a PDF with To encrypt a file from the main toolbox screen, click the Protect PDF button. How to password-protect a PDF online. Select Info. Select See all tools > Protect a PDF. Under Advanced Options in the left pane, select Encrypt with Use the Protect PDF service to add password security to a PDF. After the password is set, users must provide the password to view the PDF. Steps to add password security The easiest way to do this is to password-protect the file in Adobe Acrobat. Retype it to confirm the password. Once you've created the file and are ready to protect it, follow these steps. If you're on the move, you can secure your documents on a laptop or mobile device with Adobe Acrobat online services. Click Set Password You can password protect a PDF in Adobe Reader by clicking the shield icon in the Acrobat tools sidebar and selecting "Protect using password." When you password Require a password to open a PDF, or copy or print its contents. You can Open the document you would like to password-protect. Create and enter a password.